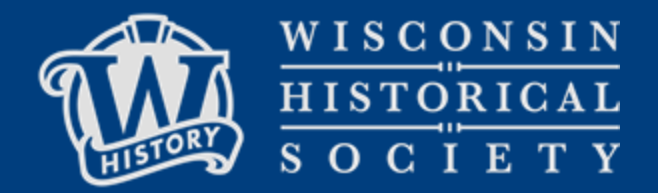

## OrangeDAM System Documentation

for Staff without a login / Public Users

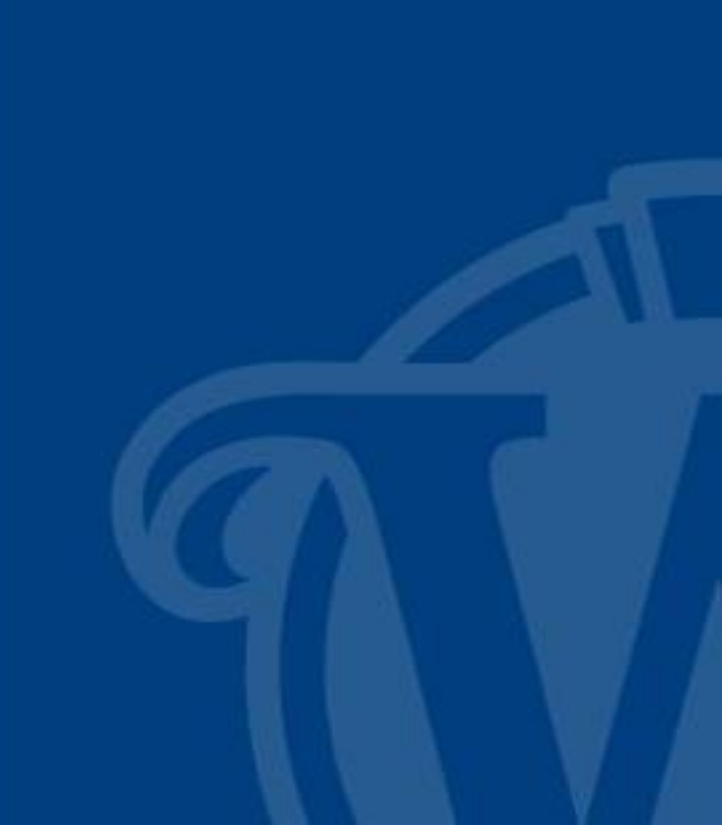

Last Updated January 2025

## What is this slide deck?

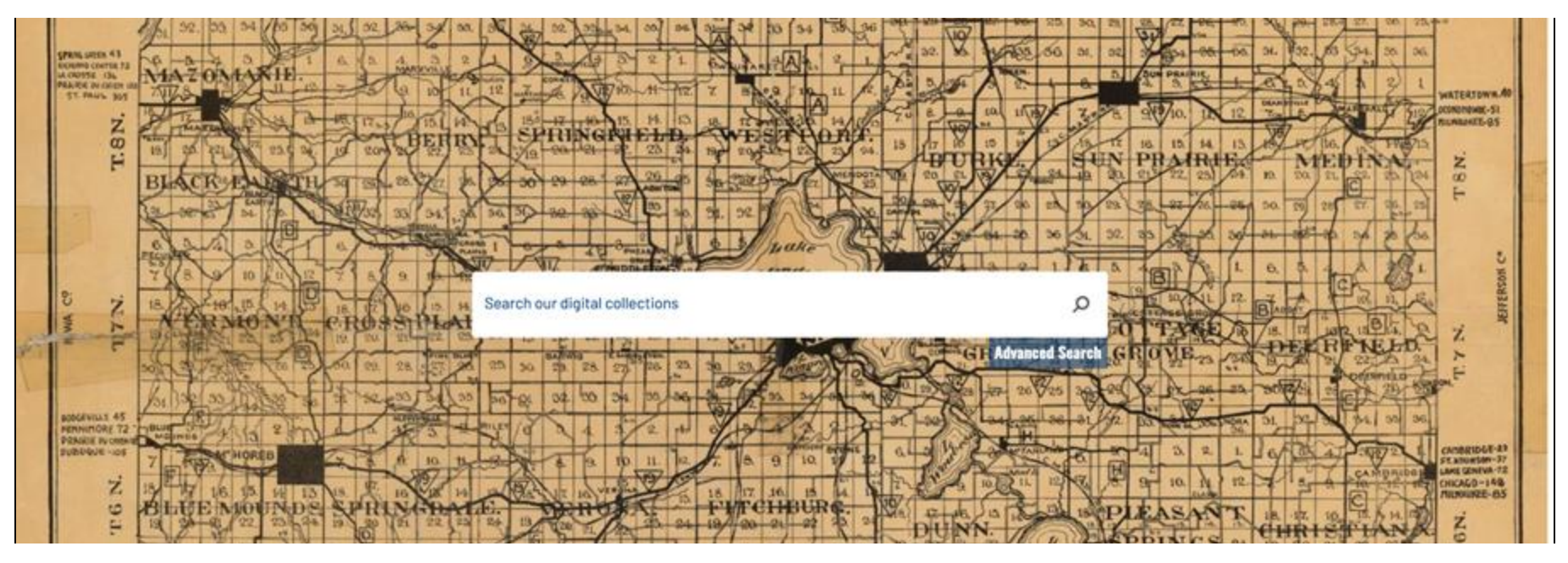

### These slides offer a visual reference and stepthrough guide for the Wisconsin Historical Society Digital Collections system.

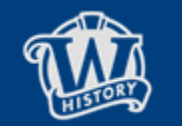

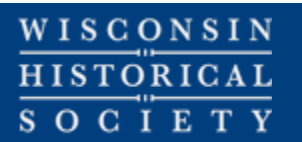

## **Table of Contents**

### How to:

- <u>Search</u>
- View Assets

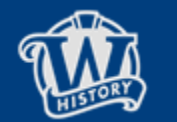

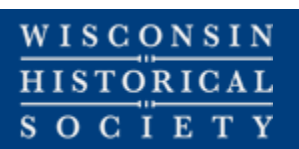

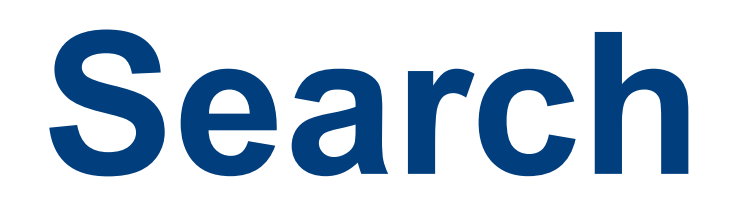

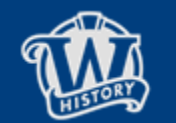

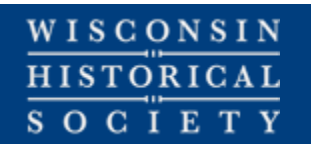

This is the landing page: <u>explore.wishistory.org/</u>

From here, the Public can search/advanced search and browse collections.

Staff or users without accounts will encounter an error.

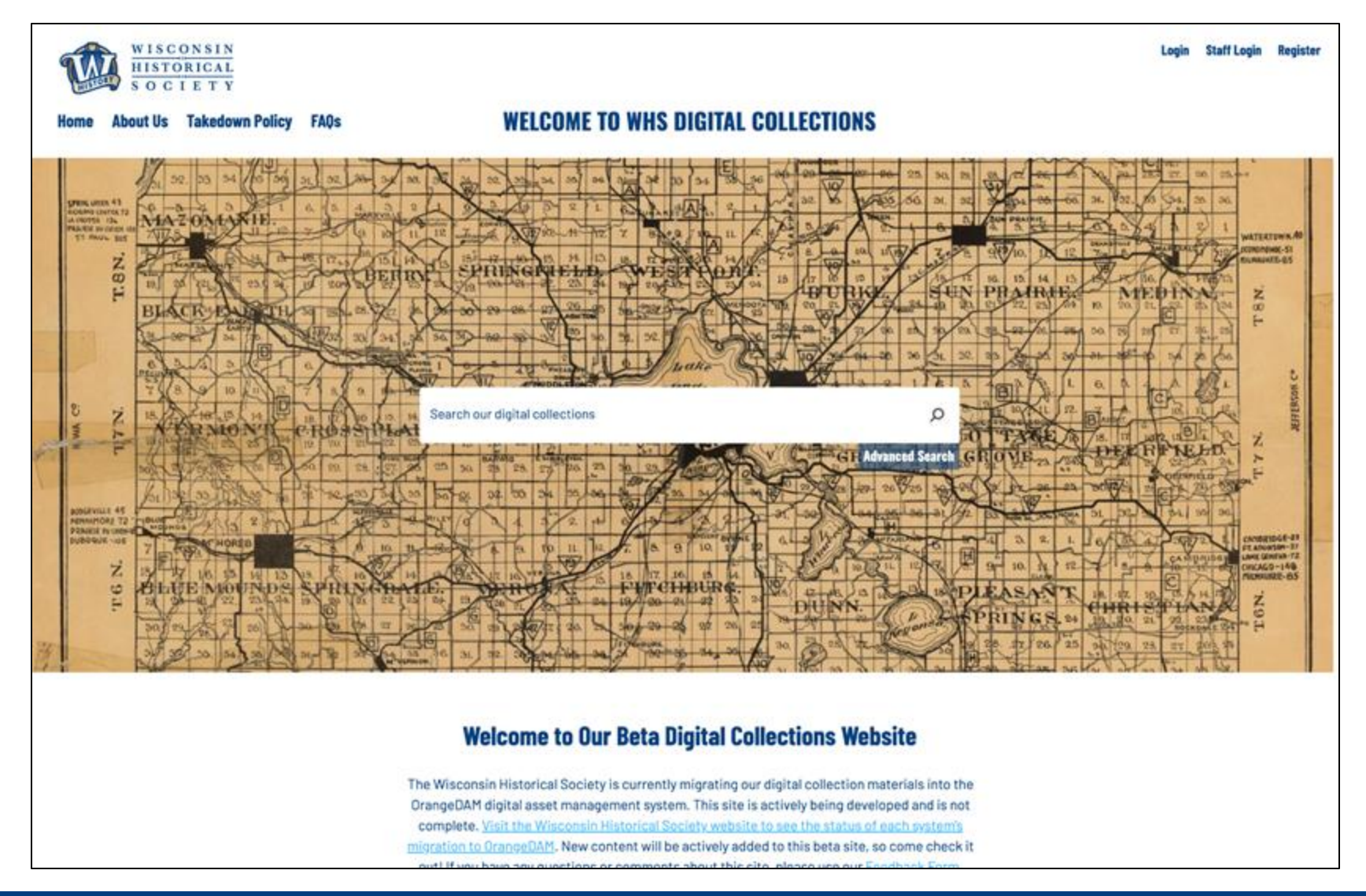

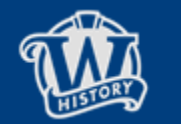

 $\frac{WISCONSIN}{HISTORICAL}{S O C I E T Y}$ 

| 1 |  |
|---|--|
| Т |  |

Typing in the search box will cause a list of terms to appear. These can be selected or the user can hit enter.

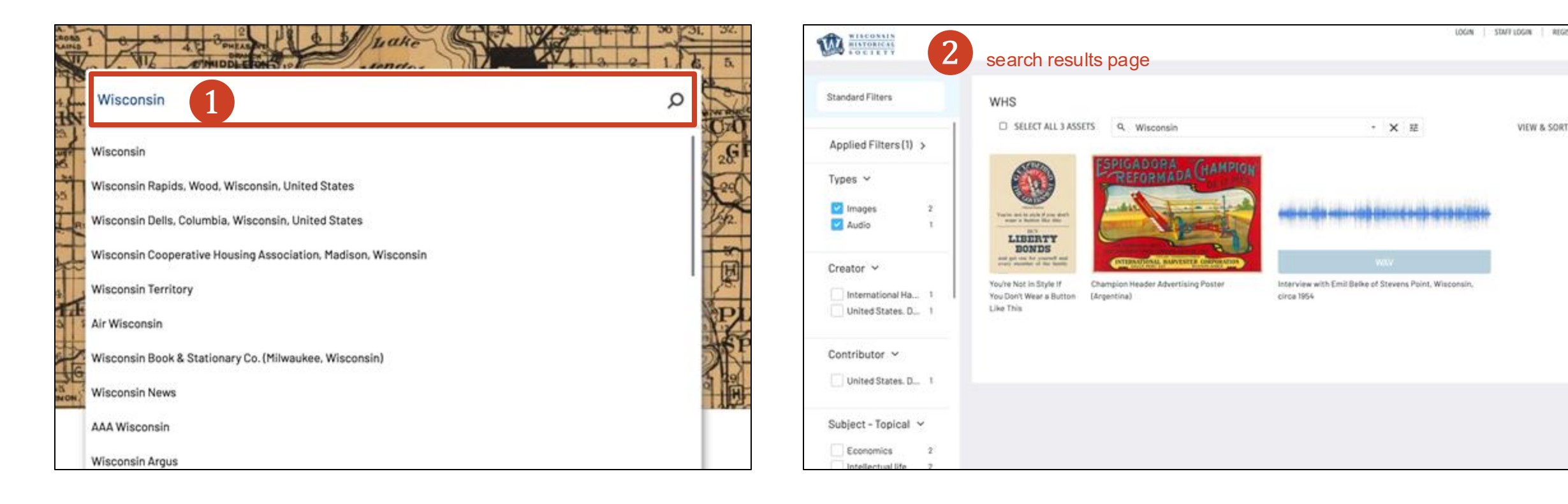

2

This brings the user to a search results page that

shows assets based on the user's permissions.

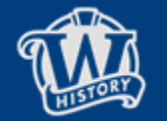

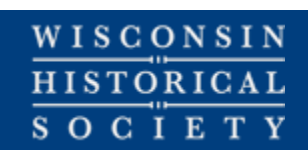

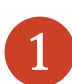

Alternatively, the user can click the Advanced Search text under the search bar.

2

This brings up the Advanced Search window, where a number of complex search conditions can be set.

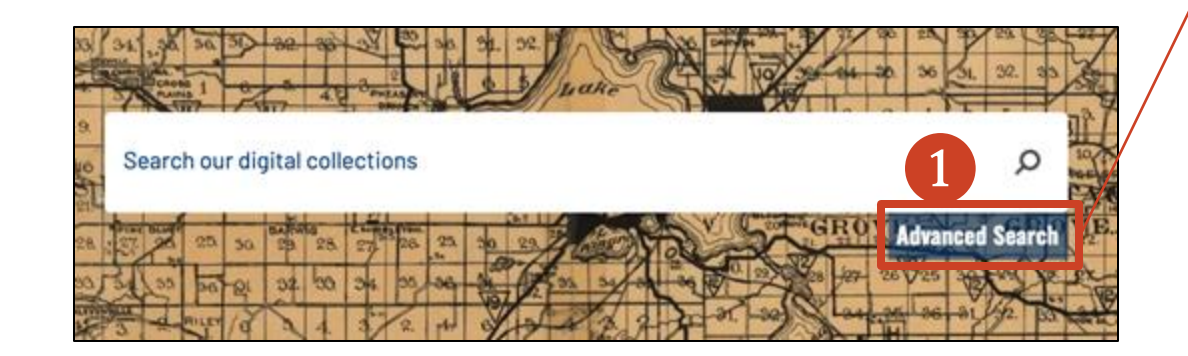

| Advanced Search              | 1                                                              |                      |                        |              |              |      | (                          |
|------------------------------|----------------------------------------------------------------|----------------------|------------------------|--------------|--------------|------|----------------------------|
| Document Type - Select all / | De-select all                                                  |                      |                        | Vide         | 0            |      |                            |
| Cther<br>Object              | <ul> <li>Virtual folder</li> <li>Miscellaneous asse</li> </ul> | t                    | ~                      | Fold<br>Text | er<br>templa | te   |                            |
| Freetext O                   | Asset                                                          | date                 |                        |              | Ħ            |      |                            |
| Exact Freetext Ø             | То                                                             | mm                   | dd                     | 33337        | =            |      |                            |
| Excluded Exact Freetext      | sim                                                            | mm                   | dd                     | 3333         | ~            |      |                            |
| Unique Identifier            |                                                                |                      |                        |              |              |      |                            |
| 60.110.6210.04 6161          | Exclu<br>File e                                                | led Ta               | igs <b>O</b>           |              |              |      |                            |
| Contains doc sub types:      | 0/1000 Editor                                                  | ial<br>LLL           |                        |              |              | Com  | mercial<br>ALL             |
|                              | - 01                                                           | 'es                  |                        |              |              | 0    | Yes                        |
|                              | 01                                                             | 10                   |                        |              |              | Orie | No<br>ntation<br>Horizonta |
|                              |                                                                |                      |                        |              |              | 2    | Square                     |
|                              | Origin                                                         | il file r            | name                   |              |              |      |                            |
|                              | Filen<br>Filen<br>Filen                                        | ame1<br>ame2<br>ame3 | .jpg<br>l.mp3<br>l.mp4 |              |              |      |                            |

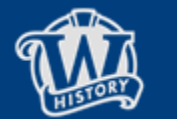

WISCONSIN HISTORICAL SOCIETY

- The bottom of the Advanced Search window presents the ability to search specific fields with Boolean logic.
- 2
- All available fields are in the dropdown immediately below *Additional conditions.*
- 3
- Various logical condition options are available depending on field type.
- 4
- AND/OR can be used here to combine fields.

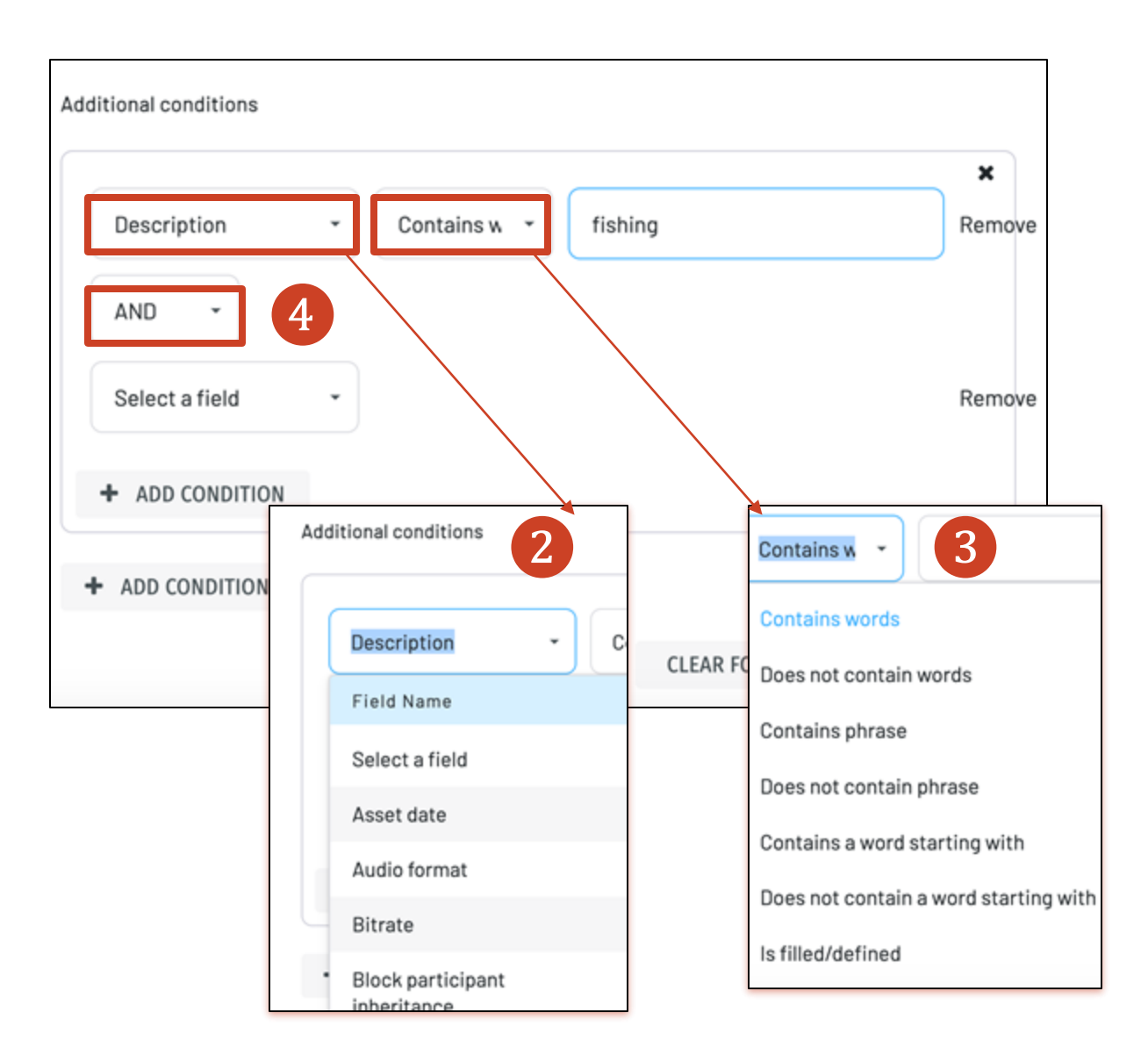

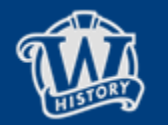

 $\frac{WISCONSIN}{HISTORICAL}{S OC I E T Y}$ 

- 1 New searches can be performed using the search bar.
- 2 Advanced Search option is available (same as homepage).
- 3 Filter Categories can be opened or collapsed. Available filter options are determined based on assets retrieved.
- Assets are retrieved by search terms according to permissions.

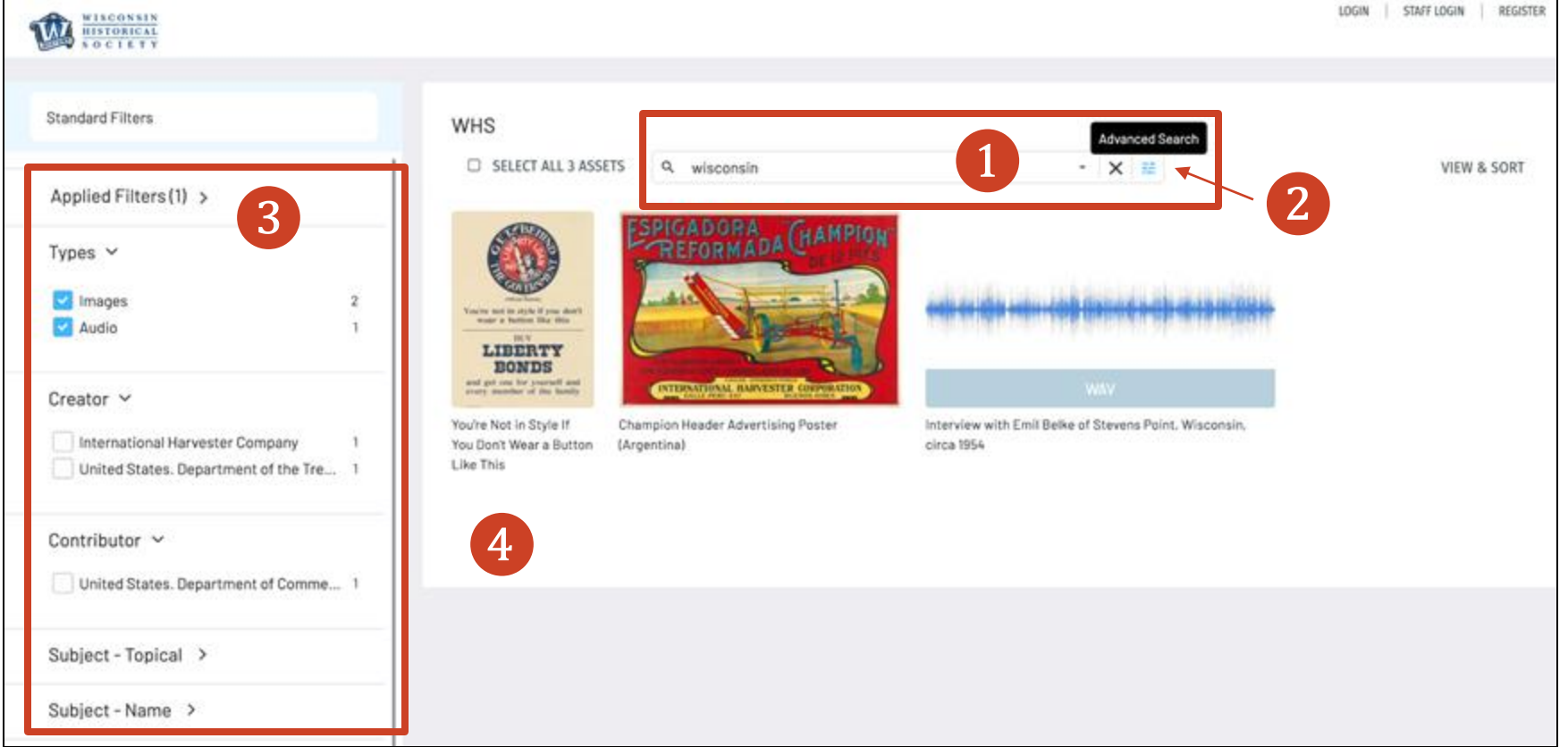

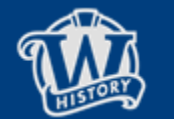

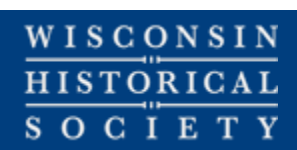

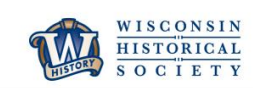

Clicking the name of a Filter in a group (ex: Compound Objects) will uncheck the other filters in that group

If Search Results seem too limited or incorrect, Filters can be cleared by clicking the Applied Filters dropdown and 'X'-ing unwanted filters or the "Clear All" button.

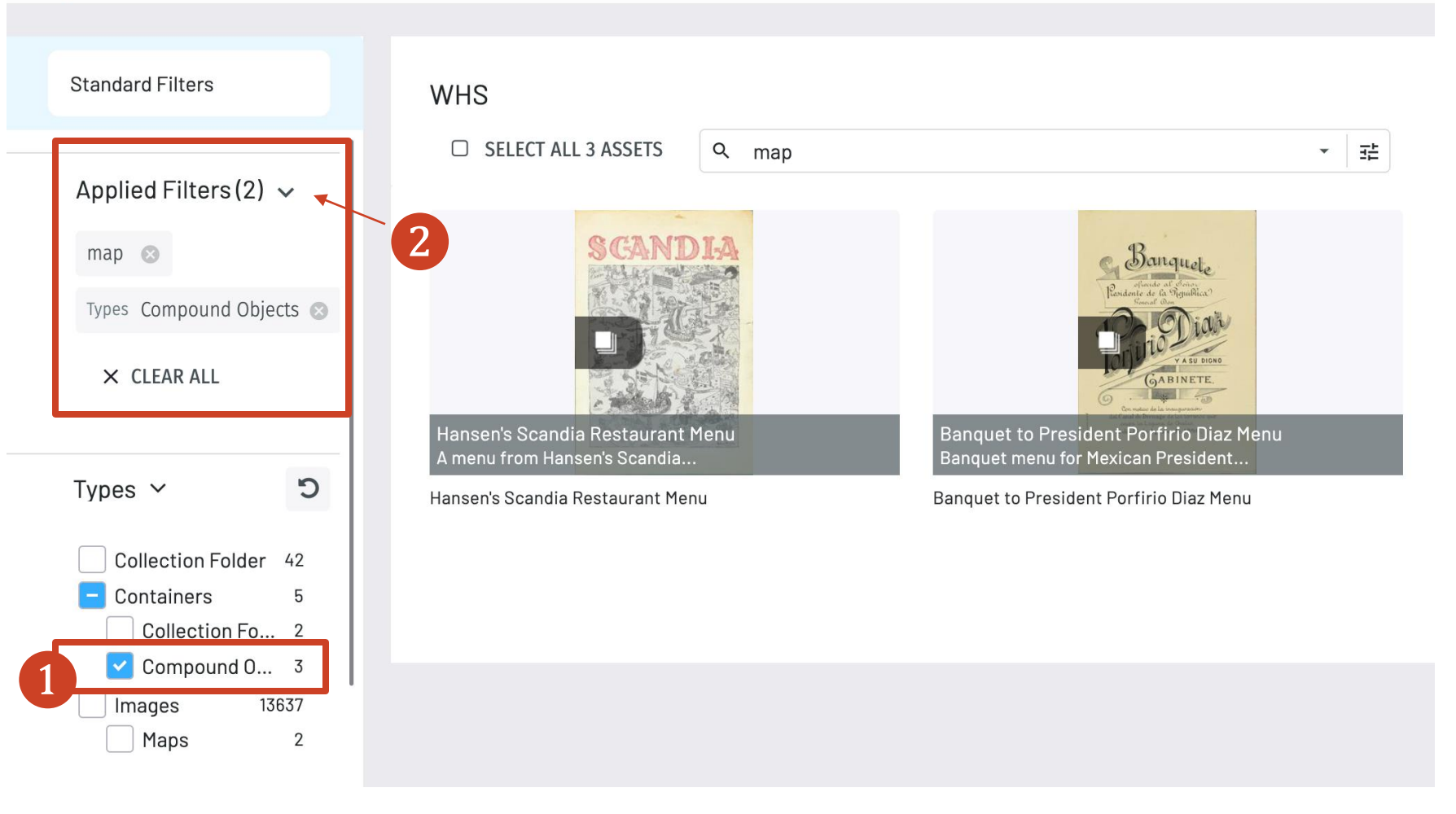

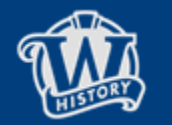

2

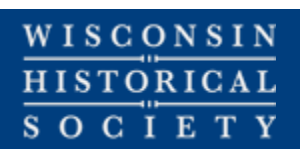

| 1        |  |
|----------|--|
| <u>_</u> |  |

View & Sort allow users to customize how search results are displayed.

|                                      | LOGIN STAFF LOGIN REGISTER |
|--------------------------------------|----------------------------|
| * #                                  | VIEW & SORT                |
|                                      |                            |
| <del>1044 1-0) -0 10 10 (01 1)</del> |                            |
| AV                                   |                            |
| Stevens Point, Wisconsin,            |                            |

2 View & Sort options are set for each individual user. Settings will not be retained between sessions.

| Grid Views     | List Views                                                | Ascending(Oldest first)                                                                                 | 50 Items per page                                                                               |
|----------------|-----------------------------------------------------------|----------------------------------------------------------------------------------------------------|-------------------------------------------------------------------------------------------------|
| Small Labeled  | List                                                      | Descending (Newest first)                                                                               | 100 items per page                                                                              |
| Nedium Labeled | Video segments<br>More Options<br>See-thru C<br>Dark Mode | Relevancy<br>Editor Choice<br>Date Created<br>Filename<br>File Size<br>Date Last Edited<br>Most Popular | 200 items per page<br>300 items per page<br>Higher item counts may result in slo<br>performance |
|                |                                                           | Manual Order                                                                                            |                                                                                                 |

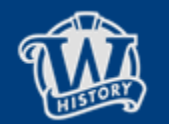

 $\frac{WISCONSIN}{HISTORICAL}$ S O C I E T Y

# **View Assets**

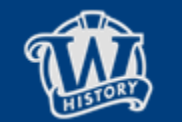

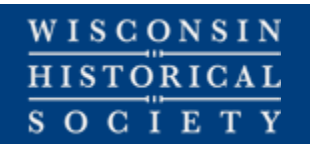

Clicking an Asset in search results opens the Asset Overview.

From here, users can:

- Review metadata
- Click linked metadata to search for other assets
- Zoom in on the image or play media
- Get a direct link to the asset
- Create a printable PDF
- Download, or request access to a file

Only fields that contain values will be displayed.

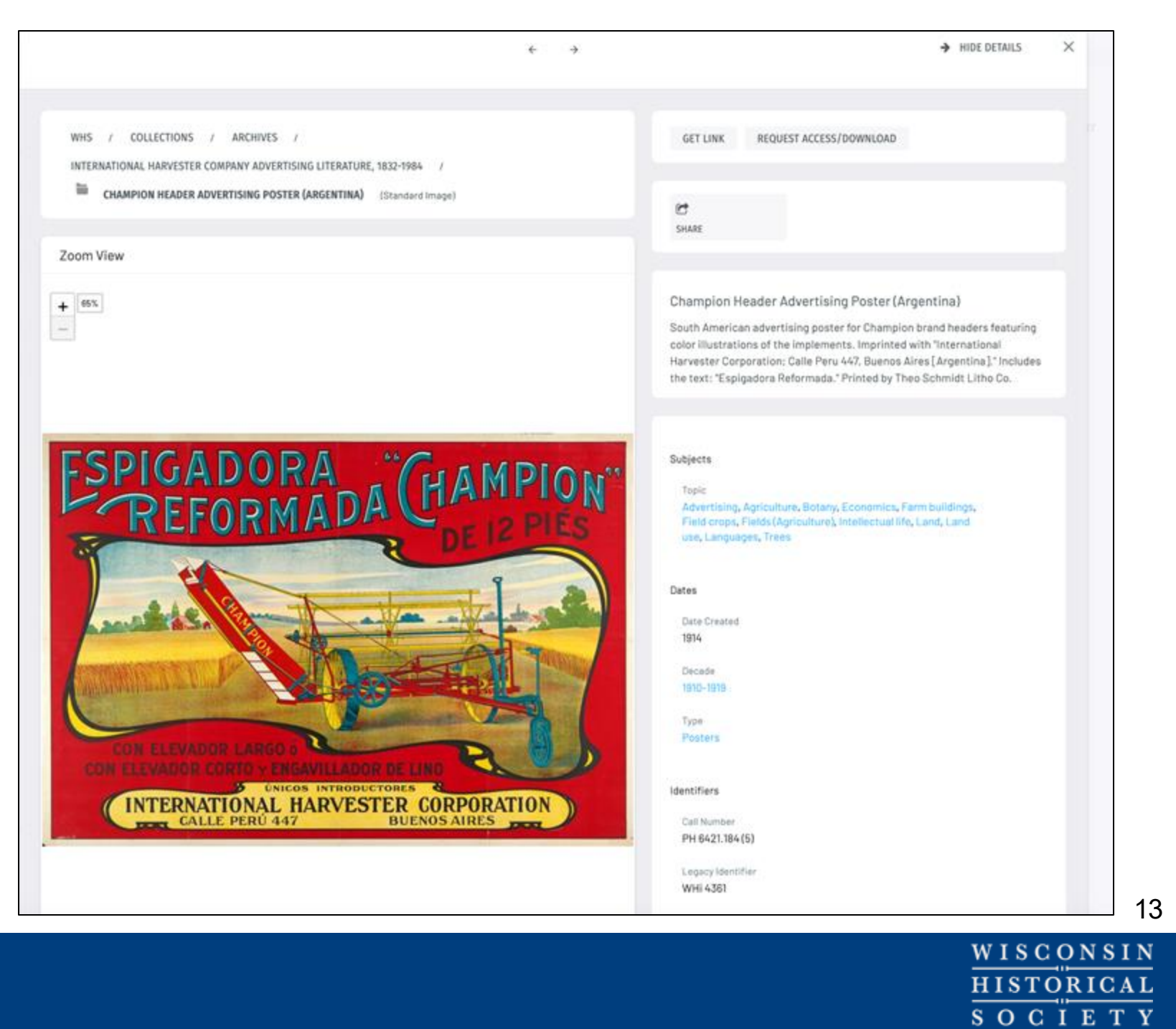

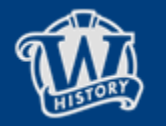

Description of the item

- 2 Other information about the item, such as Date, Author, etc.
- 3 Click here to Zoom in on an image

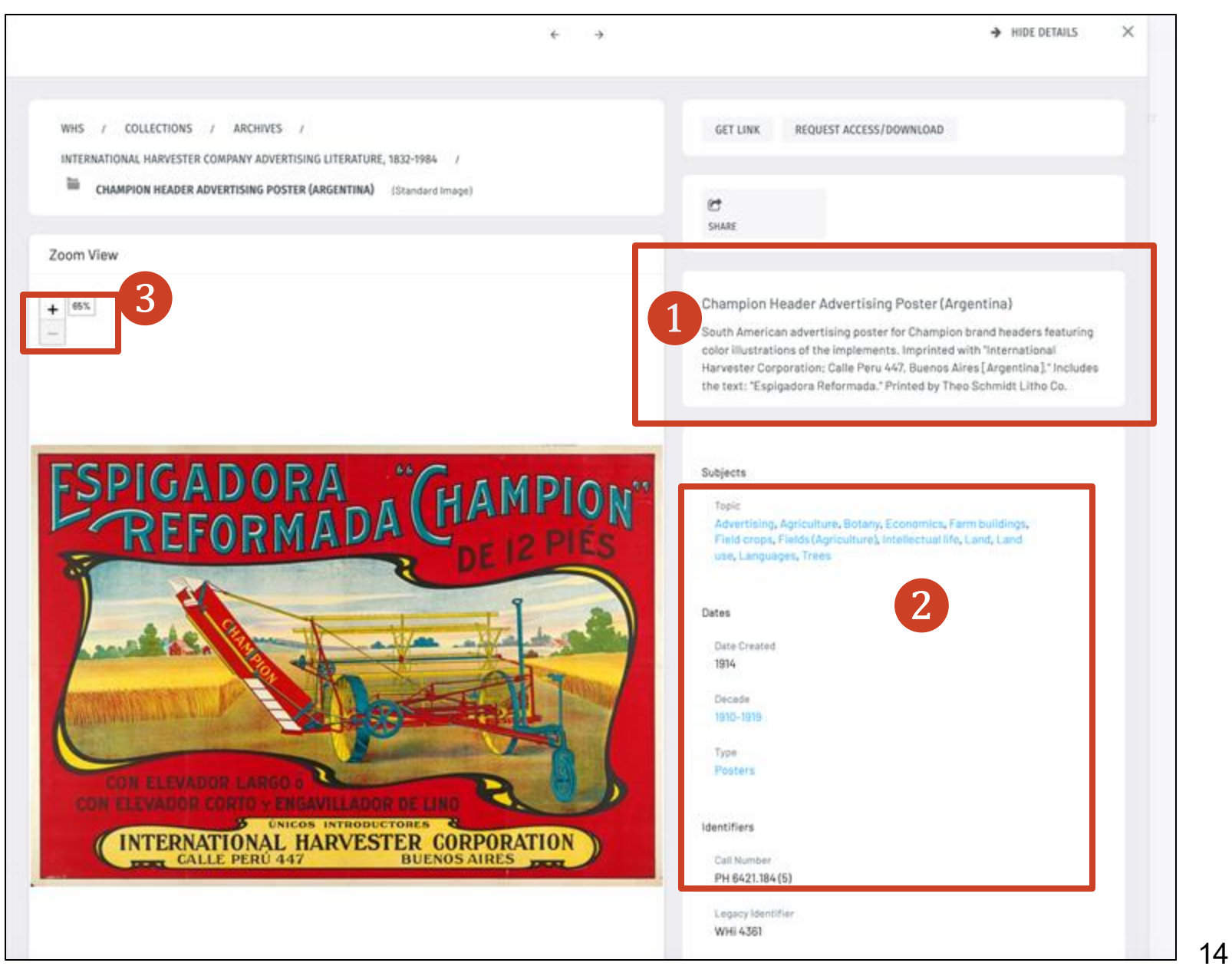

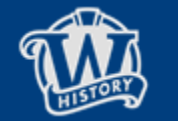

If present, additional metadata can be seen by scrolling down. Of Particular interest are the Subjects, Dates and (for internal staff) Visibility Class, which indicates permissions attached to an asset. Champion Header Advertising Poster (Argentina)

South American advertising poster for Champion brand headers featuring color illustrations of the implements. Imprinted with "international Harvester Corporation; Calle Peru 447, Buenos Aires [Argentina]." Includes the text: "Espigadora Reformada." Printed by Theo Schmidt Litho Co.

| Creator<br>International Harvester Company ()                                                                                                    |                      |
|----------------------------------------------------------------------------------------------------|----------------------|
| Subjects                                                                                                    |                      |
| Topic<br>Advertising, Agriculture, Botany, Economics, Farm b<br>Field crops, Fields (Agriculture), Intellectual life, Lan<br>use, Languages, Trees | uildings,<br>d. Land |
| Dates                                                                                                    |                      |
| Date Created<br>1914                                                                                                    |                      |
| Decade<br>1910-1919                                                                                                    |                      |
| Digital Format                                                                                                    |                      |
| Type<br>Posters                                                                                                    |                      |
| Collection<br>International Harvester Company advertising literatu<br>1984                                                                         | ore, 1832-           |
| Identifiers                                                                                                    |                      |
| Call Number<br>PH 6421.184 (5)                                                                                                    |                      |
| Legacy Identifier<br>WHI 4361                                                                                                    |                      |

#### Physical Format

Physical Format - Dimensions 77 x 54 cm

Physical Format - Medium photomechanical prints

#### Rights

Rights - Rights Holder Wisconsin Historical Society

#### **Rights - Conditions for Access**

This image is issued by the Wisconsin Historical Society. Use of the image requires written permission from the staff of the Collections Division. It may not be sold or redistributed, copied or distributed as a photograph, electronic file, or any other media. The image should not be significantly altered through conventional or electronic means. Images altered beyond standard cropping and resizing require further negotiation with a staff member. The user is responsible for all issues of copyright. Please Credit: Wisconsin Historical Society.

#### Notes

Notes - IMS Format Data Dump Image IdlFormat TypelFormat Number/Location/DatelDimensions/Source/Notes/Display Image 4361/files (digital files)/0305002603/700003050166/2005/6014 X 4200 pixels|D|Scan from original.|1 4361/files (digital files)/0202000101/700002020001/2002/1053 x 1506 pixelsiDil0 4361photomechanical prints/PH 6421.184 (5)/See Online Catalog[1914]30 x 21 inches[0][0 Digital Format - Born Digital no Visibility Class Visibility class: Public - View Only Public - Download Allowed Restricted - Metadata Only O Pending process Collections Staff Only Private

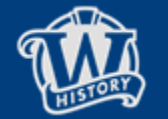

WISCONSIN HISTORICAL SOCIETY

On the Asset Overview tab:

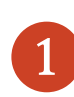

Click on **Share** to create a printable version of selected assets.

- 2 Click on **Get Link** to retrieve a direct link to this item.
- Click on **Request Access** to pop open a form to send an email. The form can be edited to provide more information.

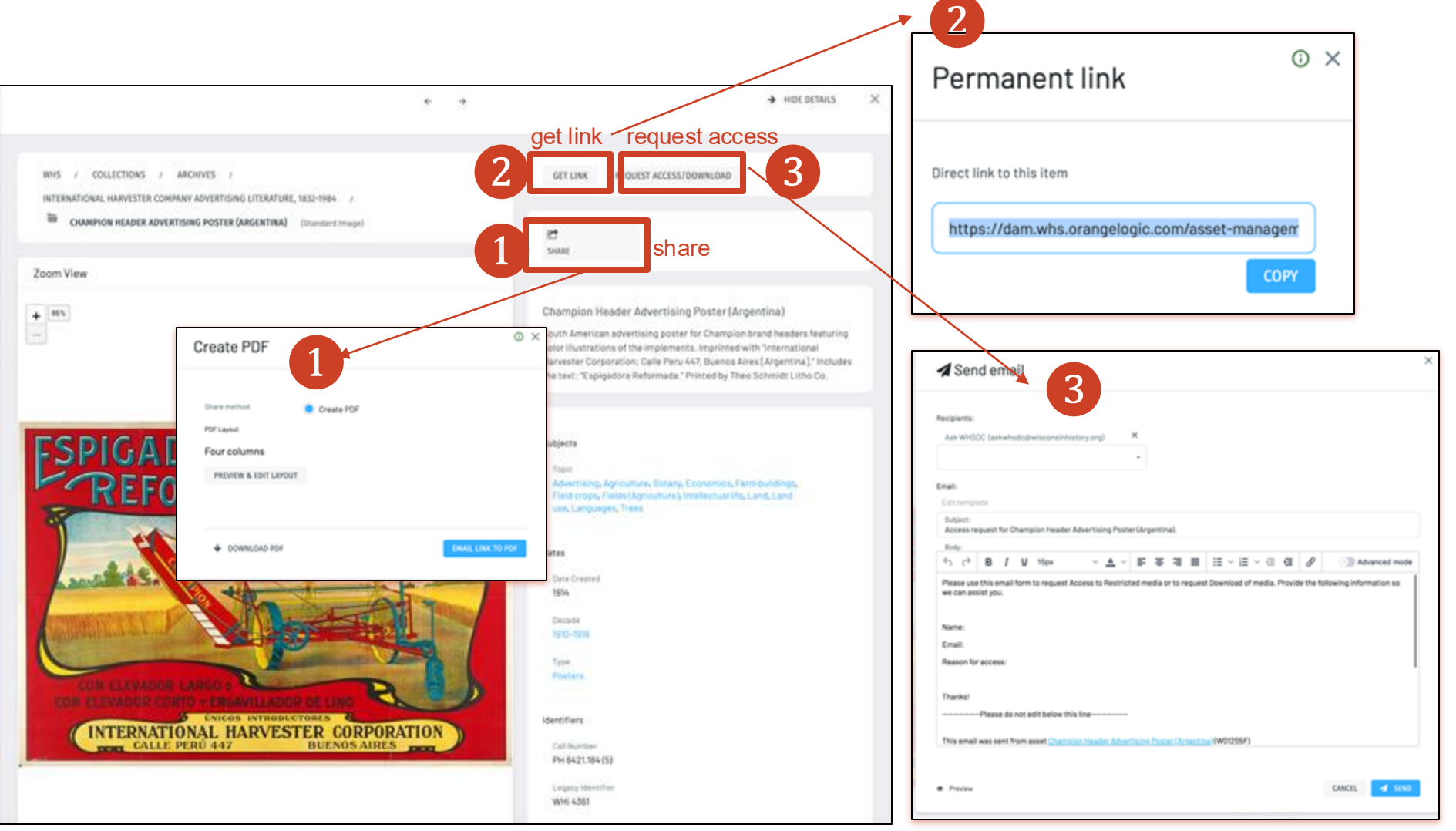

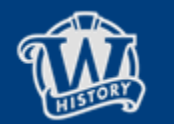

16

 $\frac{WISCONSIN}{HISTORICAL}$ 

Different asset types utilize contextually appropriate viewers that allow the user to engage with the materials. Images (previous slide) and Maps use the same viewer. Compound objects such as Books will be viewable in a Book Reader.

|                        | ← →<br>WHS / AVP TESTING / IIIF TESTING / E U1757A2.WAV (Standard Audio)<br>↓ 0.00 [26:18<br>U1757B2.way | Prefatory Note<br>Prefatory Note<br>The publication of a comprehensive index of the contacts of<br>the Wissensix Muturial Conference on the affairs of<br>the Wissensix Muturial Conference on the affairs of<br>the State Haterical Society. It is 1033 the State Englishere gase<br>matching is the project and society and the state previous has<br>been presented as vigorously as airconstatence permitted. The<br>colored as well have been insomed from the prove some metrics age.<br>The index new yablished in the companies product y has.<br>The index new yablished in the companies product y and. The indexing<br>of the strate verte of index bindings to the flow protein<br>of the strate verte of index plates the source relation of the strate<br>of the strate verte of indexing the active relations of the strate<br>of the strate verte of indexing the active relations of the strate<br>of the strate verte of indexing the active relations of the strate<br>of the strate verte of indexing the active relations of the strate<br>of the strate verte of indexing the active relations of the strate<br>of the strate verte of indexing the active relations and the<br>the bioter meaning relation of the project relations. The indexing<br>of the velocity to atter. The indexing of the flow index (binary is attern<br>biotery's stat. The indexing of the project relations of the project relations.<br>The index index of the project relation of the project relations.<br>The index index of the project relation of the project relations.<br>The index index of the index index in the index index in the<br>state of the resolutions of the index index in the index index of the project relations.<br>The index index of the project relations of the project relations of the index index of the index index of the index index of the index index of the index index of the index index of the index index of the index of the index index of the index index of the index index of the index of the index index of the index index of the index index of the index of the index of the index of the index of the index of the inde |
|------------------------|----------------------------------------------------------------------------------------------------|----------------------------------------------------------------------------------------------------|
|                        | Caption Management  Caption tracks U1757a02_W032X9                                                       | and of middle only and the provided pair of whatever ordin<br>may attach to the production of the volume beinger to be the mid-<br>labor of fulliful tail, and the production of the volume beinger to be. The<br>labor of working the volume through the press has fallen upon<br>Annie A. Numa, andidant reportistendent of the fulliful<br>Rimmere E. Leftrey, the superistendent is survival.<br>The statement may safely be familied where the same<br>awaits the making of an ideal or perfort index. The families<br>awaits the making of an ideal or perfort index. The same<br>of the one it is possible only to approximate the ideal. That                                                                                                    |
|                        | Q Search 00:00:00.000 00:00:02.760 FEMALE_1: As Bobby wept in his office Joe came in and laughed at him  | [*]                                                                                                    |
| ▶ • • 00:00 / 11:02 tz | 00:00:02.760<br>00:00:05.680 Bad River and Red Cliff<br>Chippewa reservations,                           | 8 / 586 > >1 - 100% + Q IE :                                                                                                    |

Video

Audio recording with caption track

Compound object (scanned book pages)

Book Reader

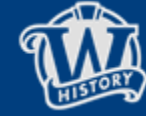

WISCONSIN HISTORICAL S O C I E T Y

17

¢.

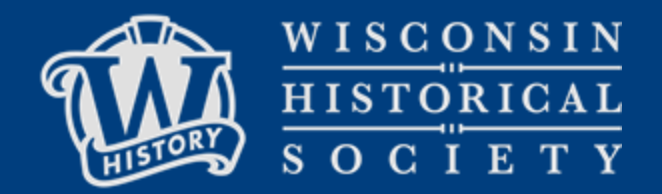

## OrangeDAM System Documentation

Last Updated January 2024

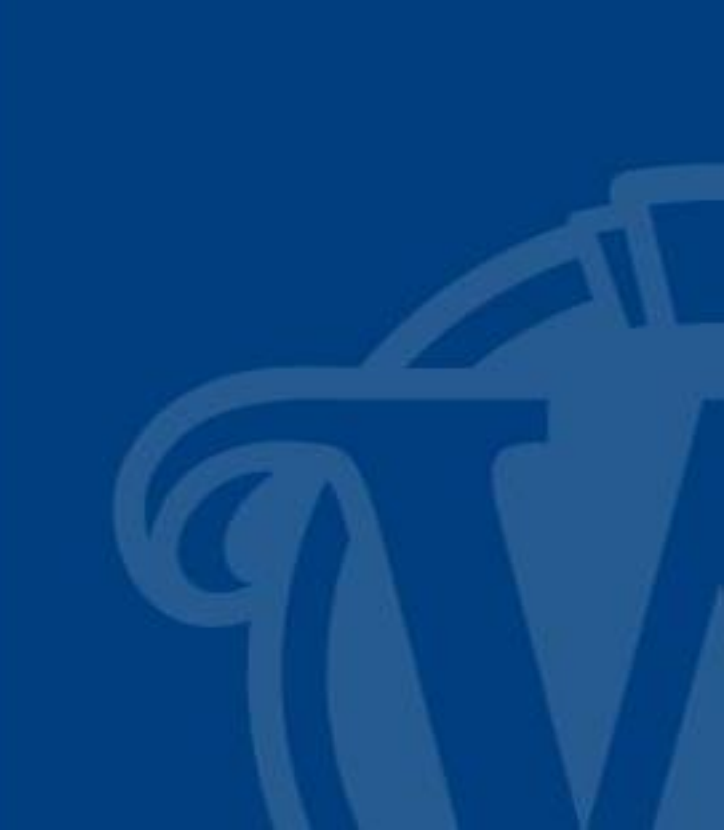